# **User Guide**

## DOGSANDCATSONLINE

for South Australian veterinary practices

#### 1. Account administration

| <u>1.1</u>   | Veterinarian Registration                                                      | <u>2</u> ( <u>video</u> )  |
|--------------|--------------------------------------------------------------------------------|----------------------------|
| <u>1.2</u>   | Microchip Implanter Registration                                               | <u>6</u> ( <u>video</u> )  |
| <u>1.3</u>   | Request Authorisation of a Vet or Microchip Implanter1                         | <u>1</u> (video)           |
| <u>1.4</u>   | Request Authorisation of a Vet Practice1                                       | <u>5</u> (video)           |
| <u>1.5</u>   | <u>Vet Practice Complete Authorisation</u><br>of a Vet or Microchip Implanter1 | <u>8</u> ( <u>video</u> )  |
| 1.6          | Complete Authorisation of a Vet Practice2                                      | <u>1 (video</u> )          |
| <u>1.7</u>   | Create a Vet Practice and Users2                                               | <u>4</u> ( <u>video</u> )  |
| <u>1.8</u>   | Practice Admin Deactivate Users2                                               | <u>.7</u> ( <u>video</u> ) |
| <b>2. Se</b> | arch for a dog or a cat<br>Search and Edit Animal Records                      | <u>0 (video)</u>           |
| <b>3. Re</b> | cording procedures in DACO<br>Create a Desexing or Microchip Record            | 5 (video)                  |

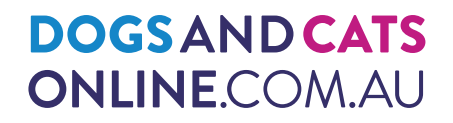

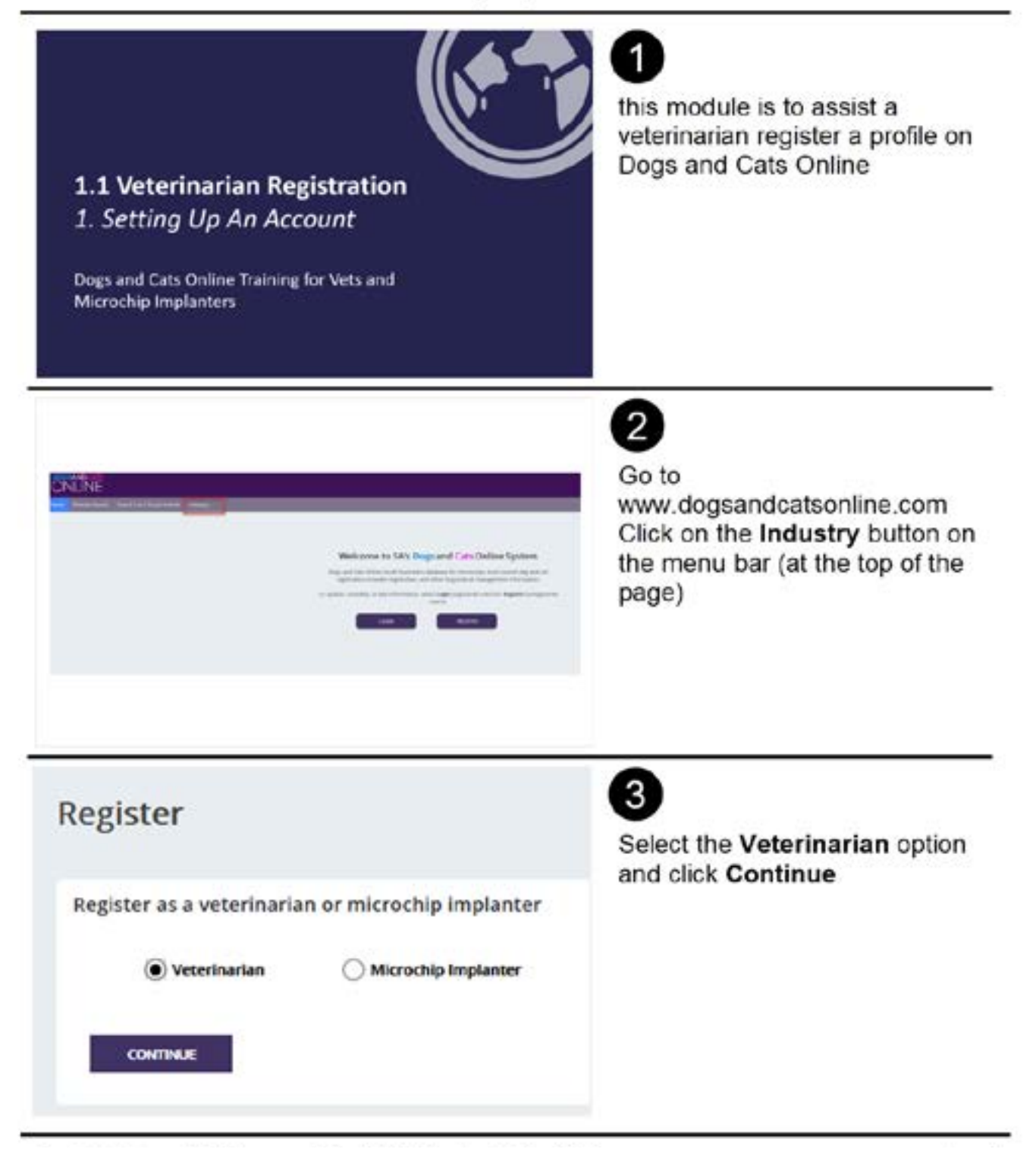

| Register as a Vet         As retermined, for the part of designed and destructions and the second of the second of the second of the based of the second of the based of the second of the based of the second of the second of t | 4<br>Enter your Last Name and<br>Certificate Number (as issued<br>by the Veterinary Surgeons<br>Board of SA)<br>Click on Check Identity                                                                                                    |
|----------------------------------------------------------------------------------------------------|----------------------------------------------------------------------------------------------------|
| The system could not verify you as a Vet usin                                                                                                    | If you receive a warning message<br>at the top of the page stating that<br>the system could not verify you<br>(as a vet) please send an email to<br>dcmb@sa.gov.au<br>with your First Name, Surname<br>and Certificate Number<br>This will be verified with the<br>VSBSA and the details added to<br>the back end of DACO |
|                                                                                                    | 6<br>Enter required fields. All Fields<br>with a asterisk is mandatory.<br>Click on Submit Request                                                                                                    |

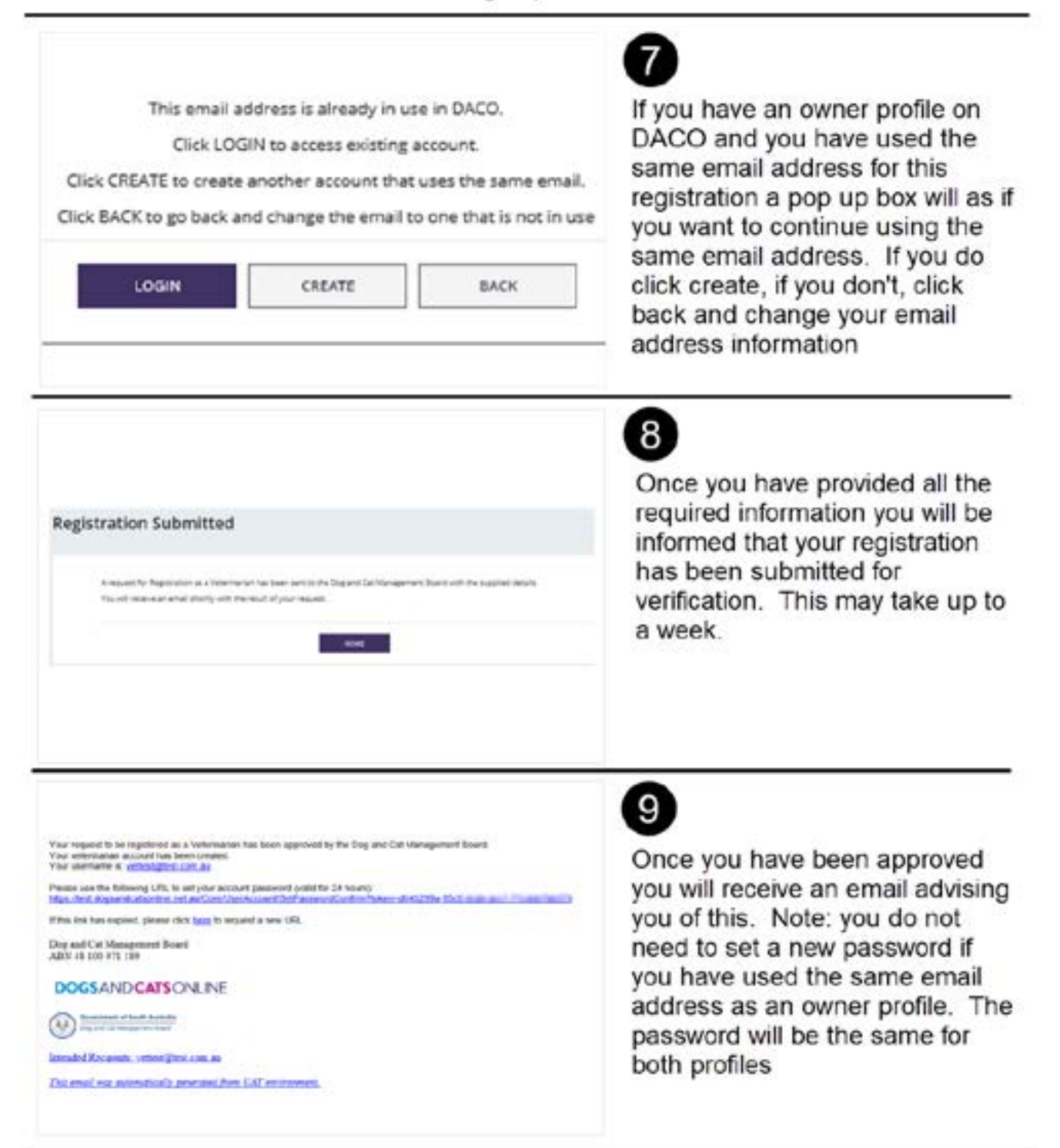

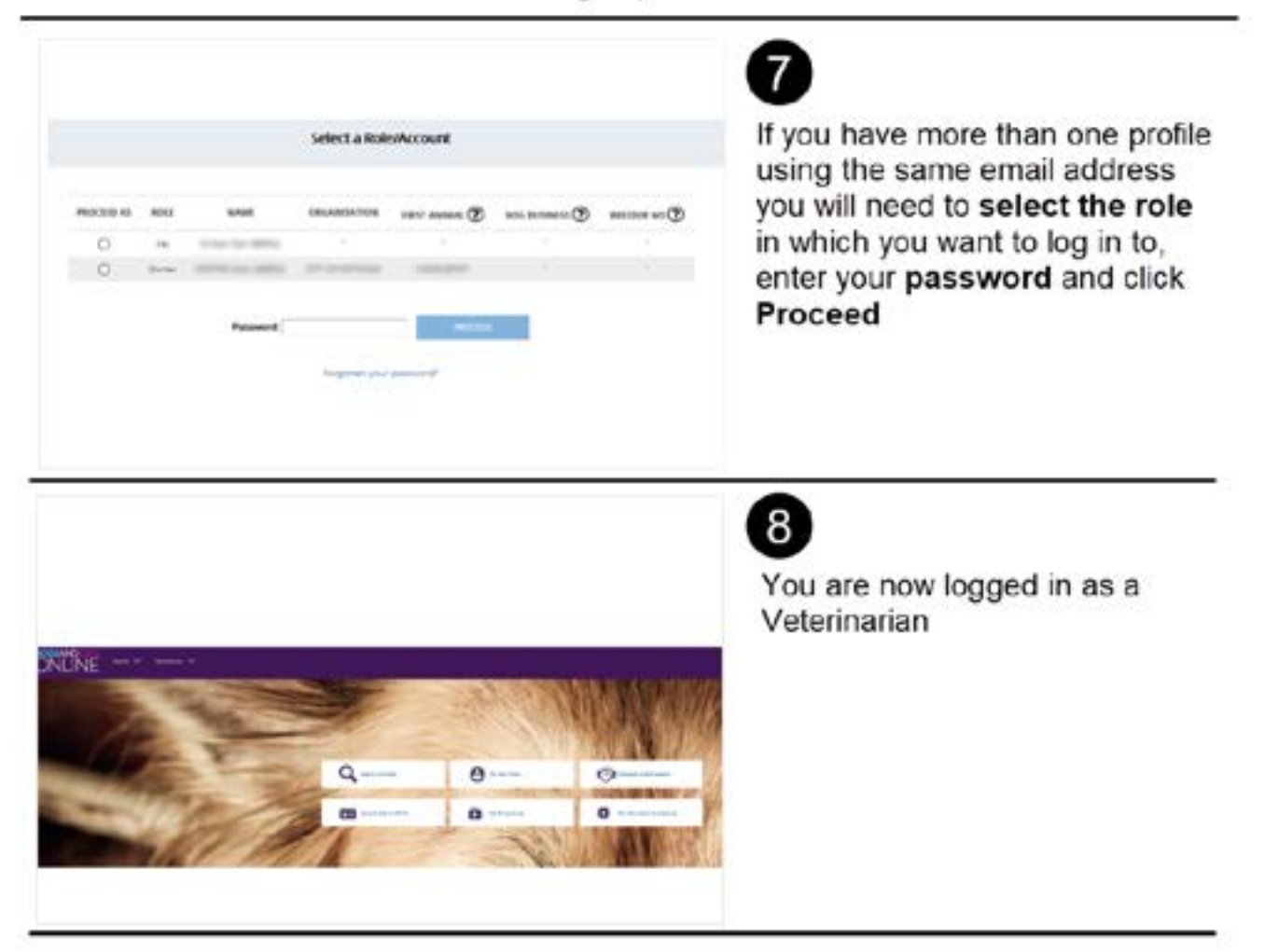

1. Setting Up Account

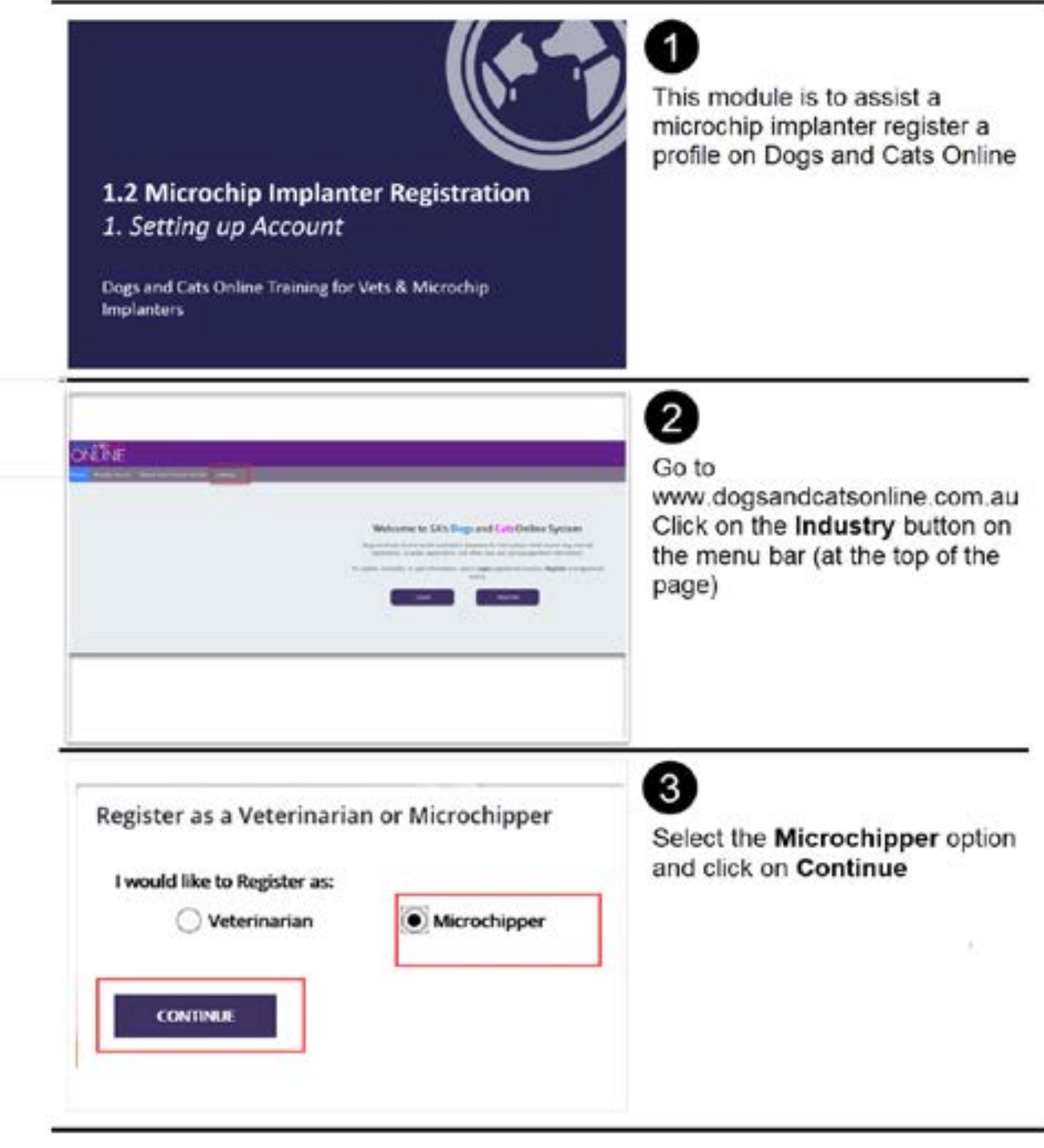

Created by Dog and Cat Management Board | Tuesday, 12 May, 2020

Page 1

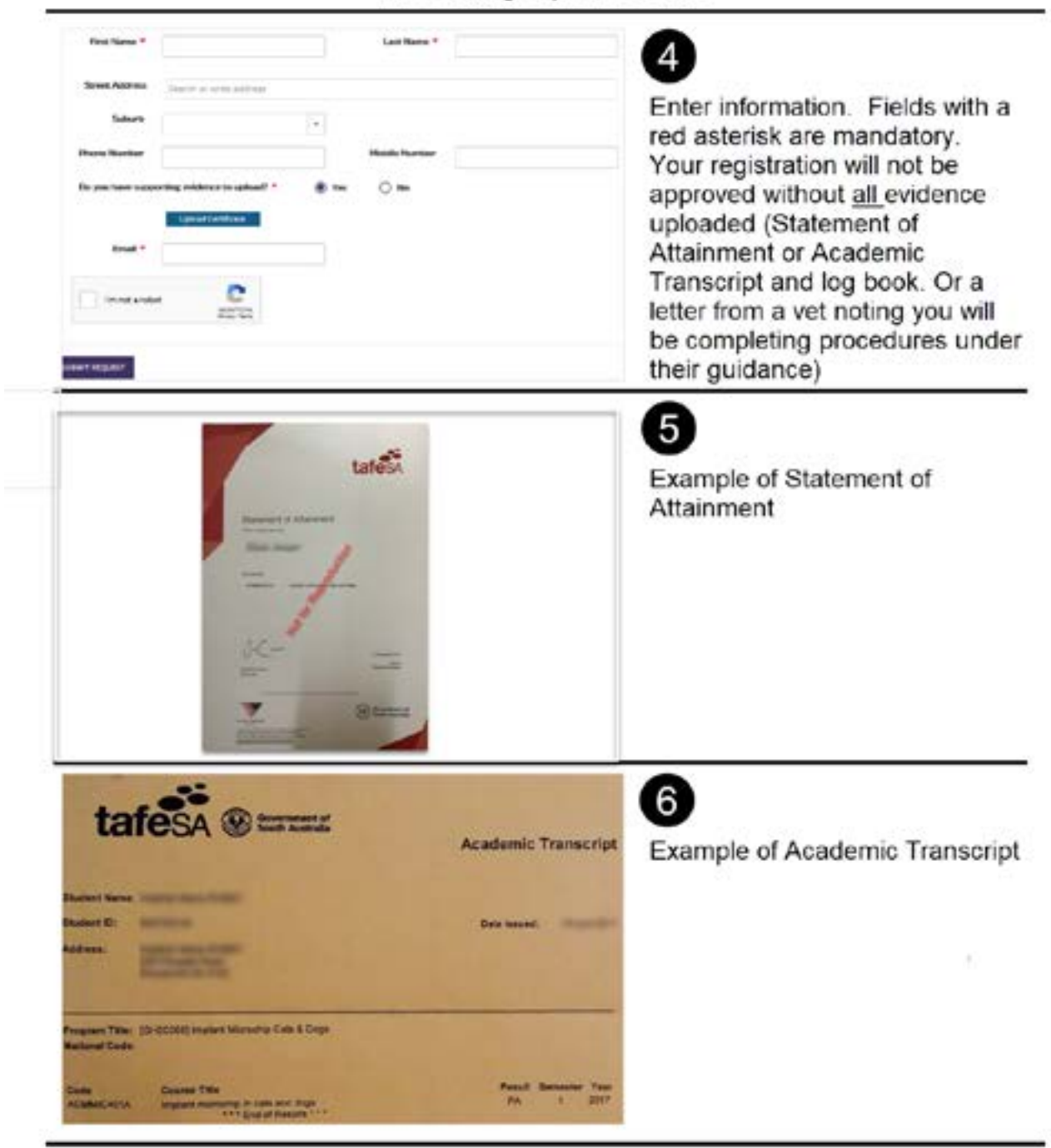

| 1. | Setting | Up | Account |
|----|---------|----|---------|
|----|---------|----|---------|

|                                                        | Linderfor<br>Winderfor<br>Winder |                                           | MEMU<br>constructions and advances<br>do compared a structure<br>of provide a structure<br>of provide a struct | gen at last<br>gen at last<br>der ones<br>der ones<br>der ones<br>der ones<br>der<br>fahren at ones<br>fahren at ones<br>fahren at ones<br>fahren at ones | Contract Contract     Contract     Cont | Example of page 1 of the Log<br>Book.<br>Applicant to put their name and<br>signature on the top of page one<br>All columns must be filled out<br>and initialed by the supervising |
|--------------------------------------------------------|----------------------------------------------------------------------------------------------------|-------------------------------------------|----------------------------------------------------------------------------------------------------|----------------------------------------------------------------------------------------------------|----------------------------------------------------------------------------------------------------|----------------------------------------------------------------------------------------------------|
|                                                        | 5<br>6<br>9                                                                                                    | lag ar                                    | Real Brits                                                                                                    | Setter of<br>Equivation                                                                                                    |                                                                                                    | vet or microchip implanter                                                                                                    |
| 11                                                     | 1                                                                                                    |                                           |                                                                                                    |                                                                                                    |                                                                                                    | 8                                                                                                    |
| 12                                                     |                                                                                                    |                                           | -                                                                                                    | -                                                                                                    |                                                                                                    | <ul> <li>If the applicant has completed</li> </ul>                                                                                                    |
| 14                                                     | -                                                                                                    |                                           |                                                                                                    | _                                                                                                    | -                                                                                                    | _ more than 10 procedures these<br>can be added to page 2. The                                                                                                    |
| 15                                                     | 1                                                                                                    |                                           |                                                                                                    |                                                                                                    |                                                                                                    | Supervisor must complete the                                                                                                    |
| Details of sup<br>Name:                                | ervisor(s);                                                                                                    |                                           |                                                                                                    |                                                                                                    |                                                                                                    |                                                                                                    |
| Qualification:                                         |                                                                                                    |                                           |                                                                                                    |                                                                                                    |                                                                                                    |                                                                                                    |
| Qualification:                                         | This ema                                                                                                    | iil addr                                  | ress is alrea                                                                                                    | ty in u                                                                                                    | se in DACO.                                                                                                    | 9<br>If you have an owner profile on                                                                                                    |
| Calification:<br>Stroature:<br>Click CRE<br>Click BACI | This ema<br>Click I<br>ATE to cre<br>( to go bac                                                                                                    | ail addr<br>LOGIN<br>rate and<br>sk and s | ress is airea<br>to access e<br>other accou<br>change the                                                                                                    | ty in u<br>listing<br>nt that<br>email t                                                                                                    | se in DACO.<br>account.<br>t uses the same ema<br>to one that is not in t                                                                                                    | 9<br>If you have an owner profile on<br>DACO and you have used the<br>same email address for this<br>registration a pop up box will ask<br>if you want to continue using the       |

Created by Dog and Cat Management Board | Tuesday, 12 May, 2020

Page 3

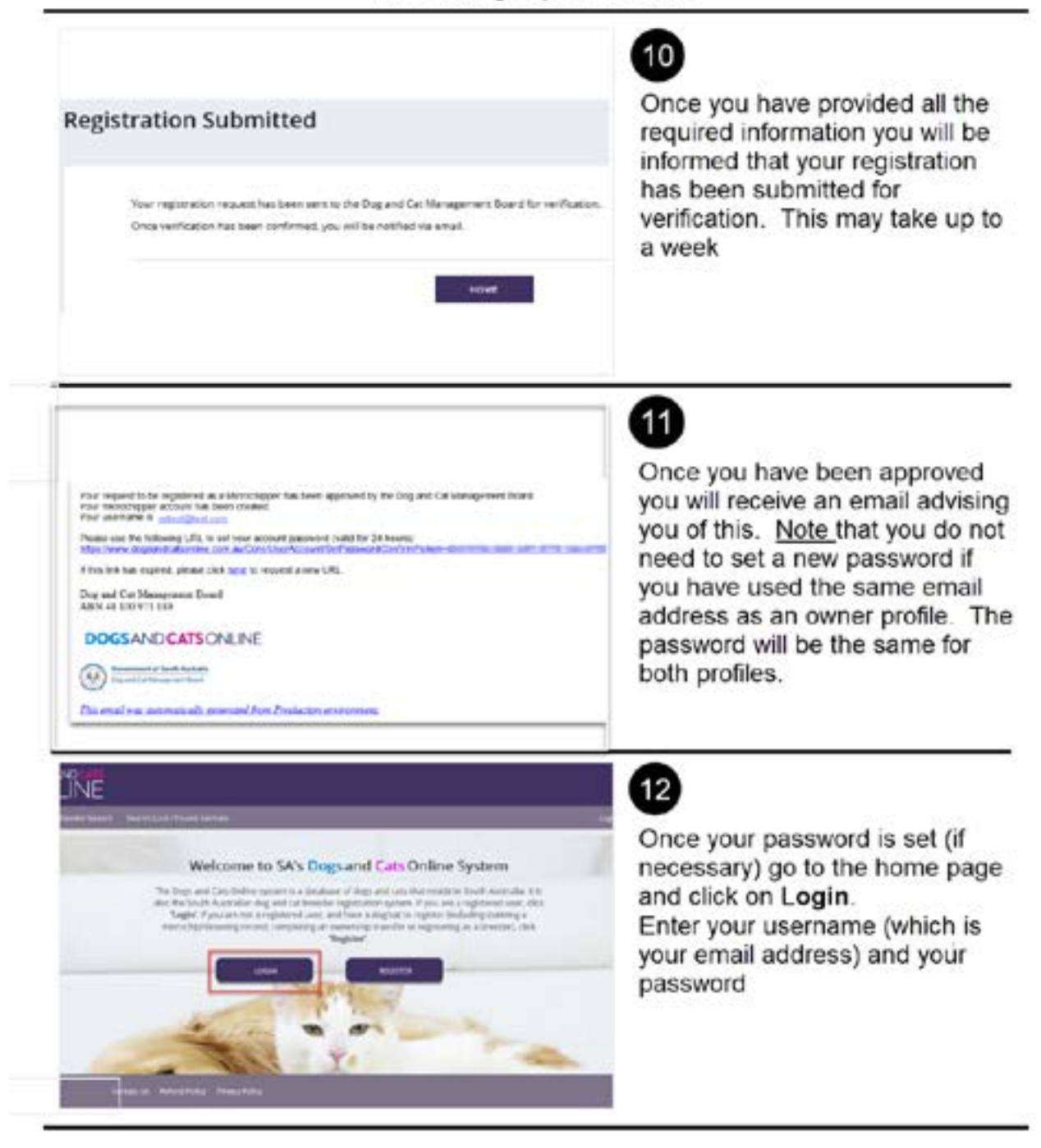

#### 1. Setting Up Account

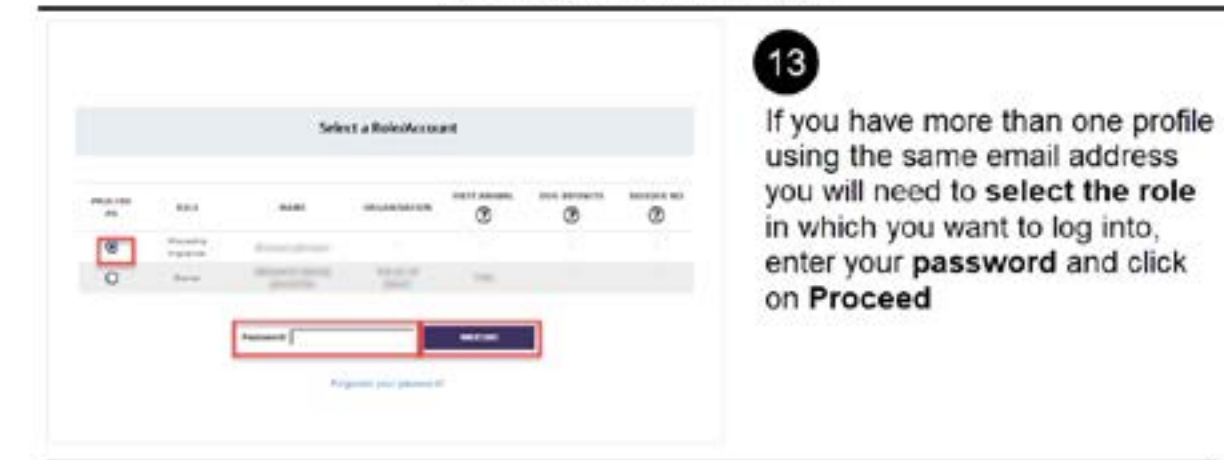

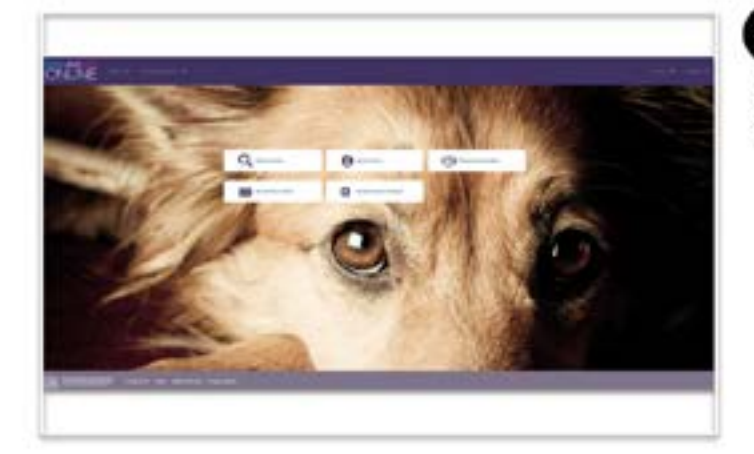

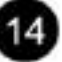

You are now logged in as a microchip implanter

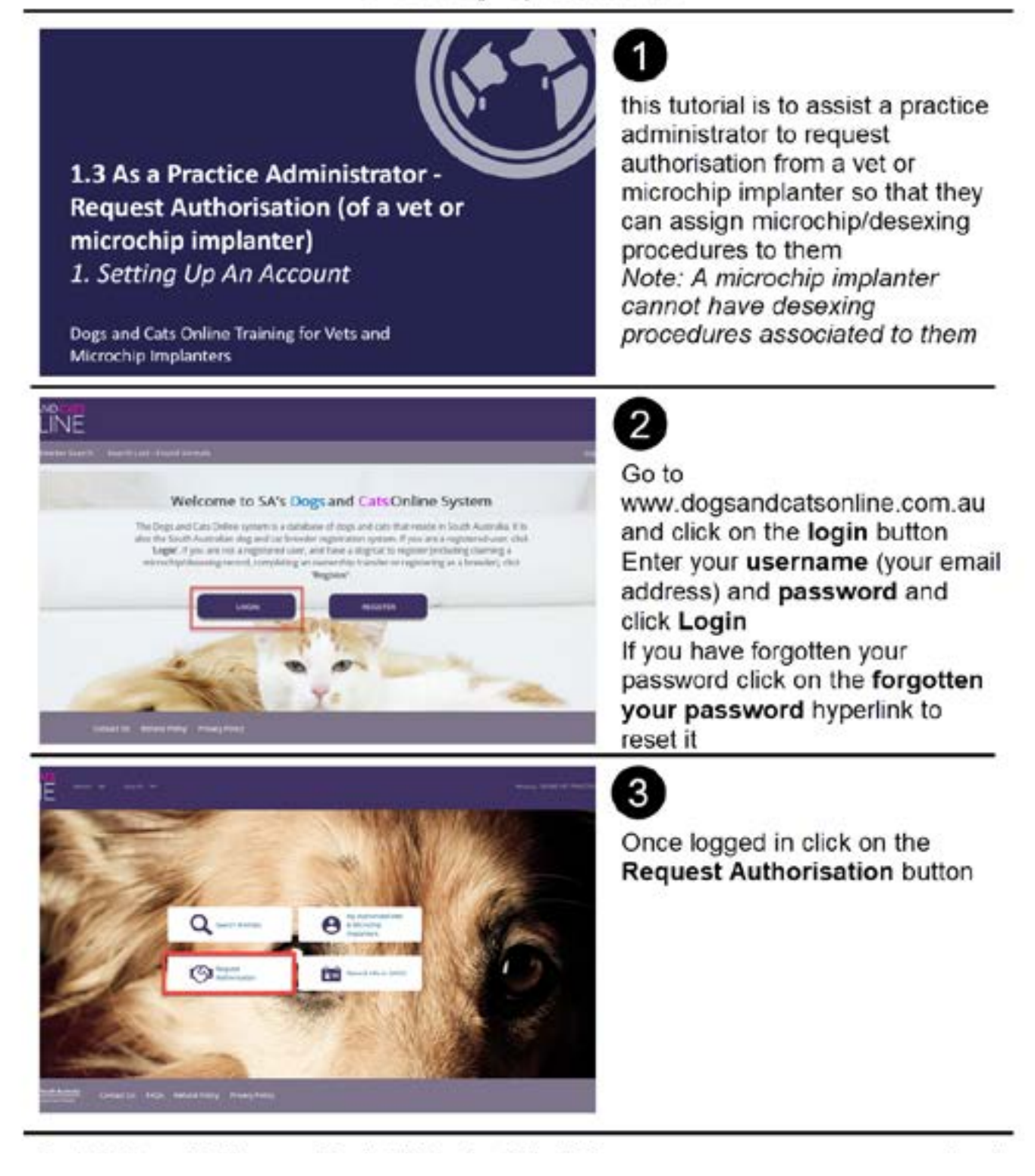

| Request Authorisation - Veterinarians & Microchip Implanters We Organization Double VET PLACTOR Authorisation Type We are not requesting Of Veterinariae () Microship Implanter antinelization From                                                                                                    | this tutorial is to assist a practice<br>administrator to request<br>authorisation from a vet or<br>microchip implanter so that they<br>can assign microchip/desexing<br>procedures to them<br>Note: A microchip implanter<br>cannot have desexing<br>procedures associated to them |
|----------------------------------------------------------------------------------------------------|----------------------------------------------------------------------------------------------------|
| Search & Select  Search & Select  Search & Select  Search & Select  Search & Select  Second To Select To Tepped addresses  Second To Second To Sec | Go to<br>www.dogsandcatsonline.com.au<br>and click on the login button<br>Enter your username (your email<br>address) and password and<br>click Login<br>If you have forgotten your<br>password click on the forgotten<br>your password hyperlink to<br>reset it                    |
| NUME     CONTINUE     CONTINUE     ACTIVE       Image from:     Image from:     Image from:       Image from:     Image from:     Image from:       Image from:     Image from:     Image from:       Image from:     Image from:     Image from:       Image from:     Image from:     Image from:       Image from:     Image from:     Image from:                                                                                                    | 6<br>Once logged in click on the<br>Request Authorisation button                                                                                                    |

| An authorisation request has been sent to Monie                                                                                                    | Once the request has been<br>completed you will see a note in<br>a green banner at the top of the<br>page stating that the request has<br>been sent to the vet/microchip<br>implanter |
|----------------------------------------------------------------------------------------------------|----------------------------------------------------------------------------------------------------|
| Voer request for Morica Swith to be associated with your clinic has been accepted by the user.<br>Dog and Cat Masagemeier Board<br>AEN 45 100 971 189<br>DOGSANDCATSONLINE<br>W Commenced facts tached<br>Tag of Cat Request that<br>The result was associated from Production reviewser. | 8<br>When the vet has approve the<br>authorisation an email will be<br>generated to the practice<br>administrator email address                                                       |
|                                                                                                    | 9<br>Log into Dogs and Cats Online<br>and click on the My Authorised<br>Vets and Microchip Implanters<br>button                                                                       |

| wthorised Microd                                                        | hip implanters |               |                   |                                                                | Completed you will see a note in                                                                                    |
|-------------------------------------------------------------------------|----------------|---------------|-------------------|----------------------------------------------------------------|----------------------------------------------------------------------------------------------------|
| Anna cath a thar result<br>Marait<br>Marait State<br>1                  |                | BRETHE TO LAR | cientes e         | NETRICATION<br>Contact<br>Page 1 Jul 1<br>10 - Daming per page | a green banner at the top of the<br>page stating that the request ha<br>been sent to the vet/microchip<br>implanter |
| h Ber anlera<br>seiscarbigent?                                          | Ou             |               | Atlanet for *     | 1 0                                                            | 1)<br>When the vet has approve the<br>authorisation an email will be                                                |
| Monship<br>teactor<br>one: you<br>animal have<br>seconder<br>microchip? | 0 0            | ٢             | Broker<br>Menadap | LDM<br>URING (HIER                                             | generated to the practice<br>administrator email address                                                            |

#### 1.4 Microchip Implanter/Vet Request Authorisation to a Clinic

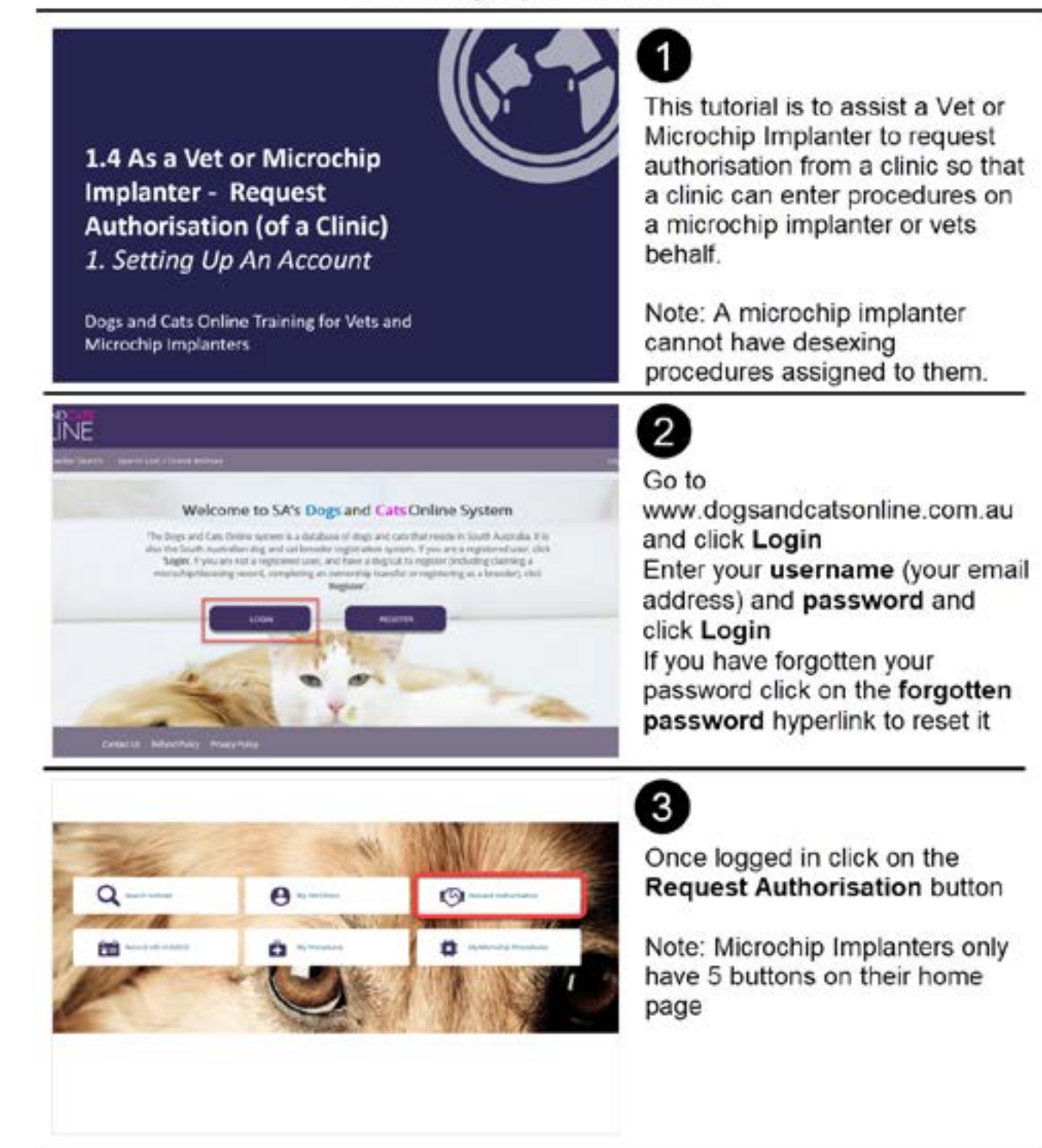

#### 1.4 Microchip Implanter/Vet Request Authorisation to a Clinic

| Request Authorisation - Veterinary Clinics / Shelters                                                                                                    | 4                                                                                                    |
|----------------------------------------------------------------------------------------------------|----------------------------------------------------------------------------------------------------|
| Watering is these that a function           Function an automation report to you are to executed to a externary dest interter, perform the following dest:           1. Set the representation is stated from the depresentation           1. Set the representation is stated from the depresentation           1. Set the representation is stated from the depresentation           1. Set the representation is stated from the depresentation           1. Set the representation is stated from the depresentation           1. Set the representation is stated from the depresentation           1. Set the representation is stated from the depresentation           1. Set the representation is stated from the depresentation           1. Set the representation is stated from the depresentation           1. Set the representation is stated from the depresentation           1. Set the representation is stated from the depresentation           1. Set the representation is stated from the depresentation           1. Set the representation is stated from the depresentation           1. Set the representation is stated from the depresentation           1. Set the representation | From the Request Authorisation<br>page type the name of the Clinic<br>and the date the Authorisation is<br>to commence.<br>Click on the Request<br>Authorisation button. |
| A request for authorisation has been sent to the selected clinic.                                                                                                    | 5<br>Once the request has been sent<br>you will receive a notice at the top<br>of your page                                                                              |
| Vour request to be associated with DCMB VET PRACTICE has been accepted by the Organisation<br>Dog and Car Management Board<br>ABN 48 100 971 159<br>DOGSANDCATSONLINE<br>W Stremment of Such Andree<br>Stremment of Such Andree<br>Stremment of Such Andree<br>Stremment of Such Andree<br>Stremment of Such Andree                                                                                                    | 6<br>Once the clinic has approved the<br>authorisation you will be notified<br>via email                                                                                 |

#### 1.4 Microchip Implanter/Vet Request Authorisation to a Clinic

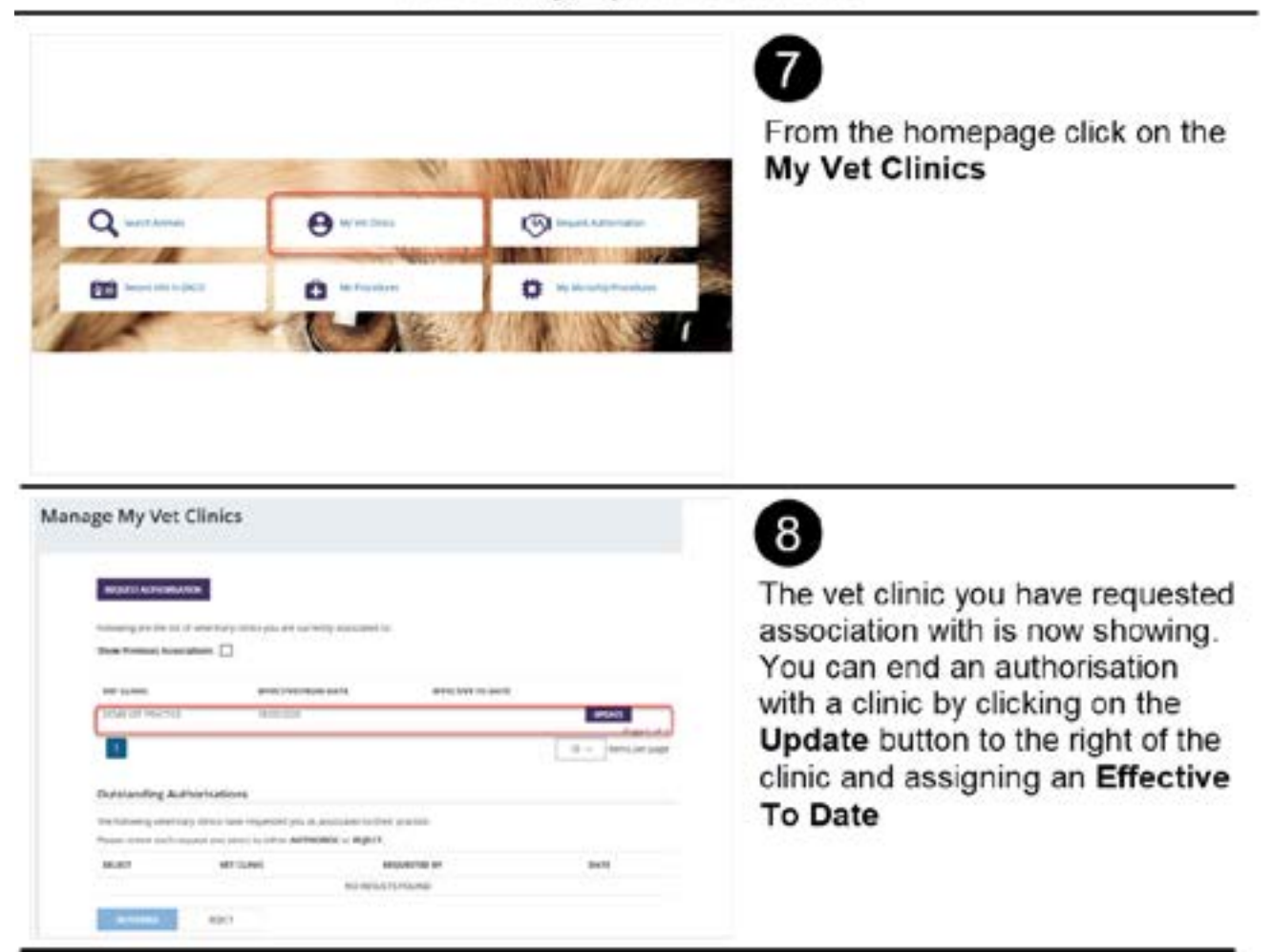

#### 1.5 Clinic - Complete an Authorisation from a Vet/Microchip Implanter

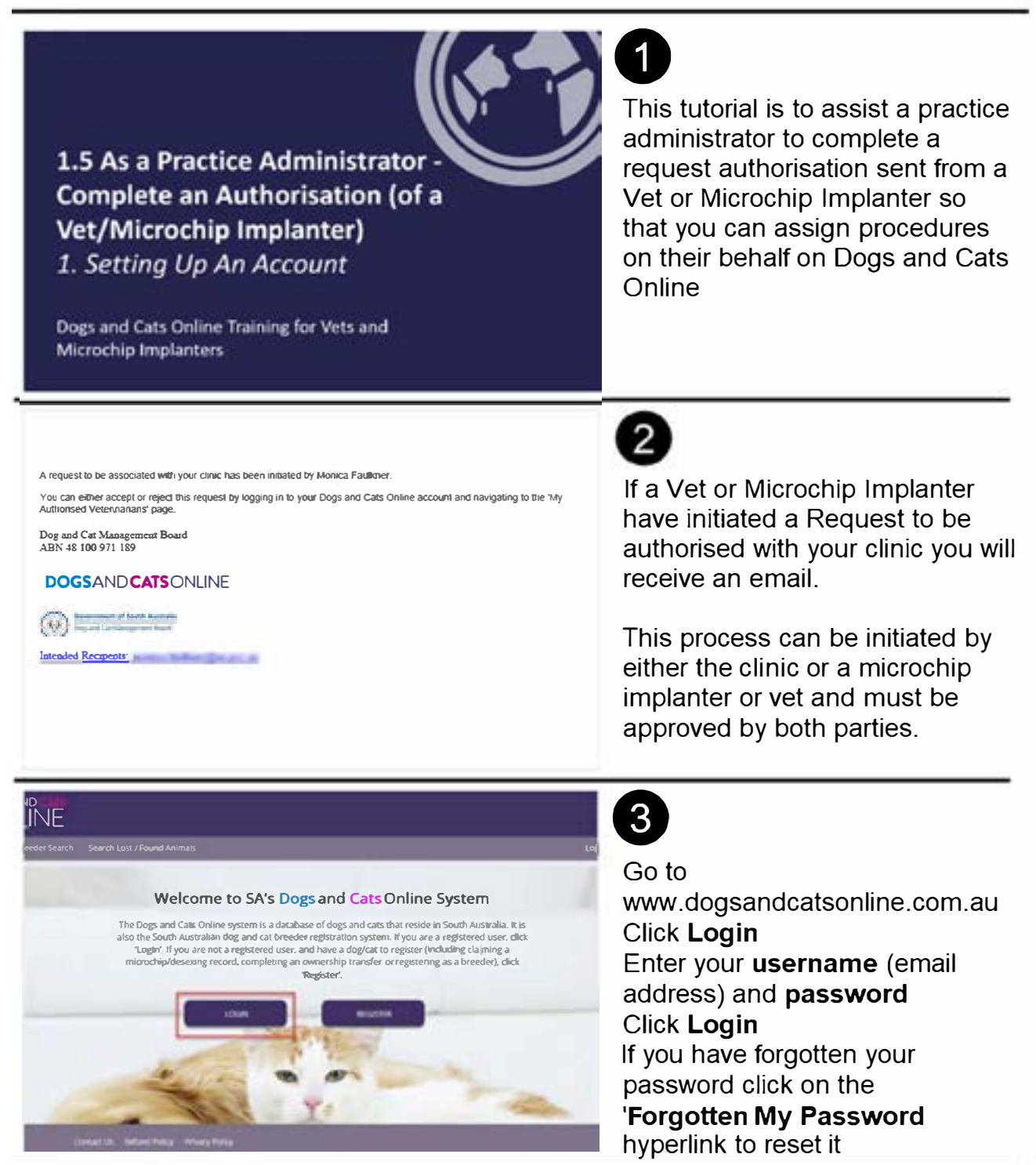

#### 1.5 Clinic - Complete an Authorisation from a **Vet/Microchip Implanter**

1. Setting Up An Account

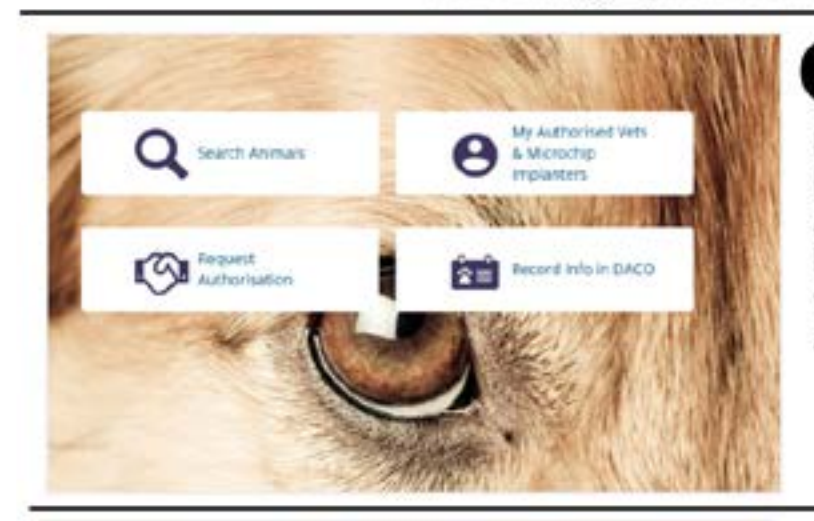

KING HET PANCING manti kristene

-----

From this page you can Request Authorisations, view Authorised Veterniarians and Microchip Implanters and view Outstanding Authorisations

5

From this page you can Request Authorisations, view Authorised Veterniarians and Microchip Implanters and view Outstanding Authorisations

| utitand                  | ing Authorisations                                        |                                                                  |                                  |                                          |
|--------------------------|-----------------------------------------------------------|------------------------------------------------------------------|----------------------------------|------------------------------------------|
| e fulloren<br>gest smyle | gentermations & respective<br>to both respects and tolest | a implanters have requested for<br>to either AGTHERED in REDUCT. | ter announted to your genelitie. |                                          |
| 1944                     | integral (                                                | 895.2                                                            | sensorites team parts            | sequent's during                         |
|                          | Minica Faultiner                                          | Mchicle manage                                                   | independent                      | Notices<br>Page 1141<br>No Speecper page |

Inder the Outstanding Authorisations section click the ckbox to the left of the name and either Accept (if you approve the authorisation) or Reject (if you do not approve he Authorisation)

#### 1.5 Clinic - Complete an Authorisation from a Vet/Microchip Implanter

| This s<br>Do you<br>Microc                                                                                      | site says<br>wish to authorise the s<br>hip Implanters? | ×                                | If you Accept the Authorisation<br>a pop up box will appear to<br>verify<br>Click <b>OK</b> to proceed with the        |
|----------------------------------------------------------------------------------------------------|---------------------------------------------------------|----------------------------------|----------------------------------------------------------------------------------------------------|
|                                                                                                    | OK                                                      | Cancel                           | autionsation process                                                                                                   |
| 5. For animal<br>coshipped <sup>1 4</sup><br>Microchip                                                          | ® ra () ==<br>(7)                                       | Actioned By * Minica hashine s * | 8<br>Once the Vet or Microchip<br>Implanter has been approved<br>you will be able to see their<br>name when allocating |
| the second second second second second second second second second second second second second second second se | 0 8                                                     | MCD/M LOCA<br>Sherris Caulteer   | procedures to dogs and cats.                                                                                           |

### 1.6 Microchip Implanter or Vet - Complete Authorisation from a Clinic

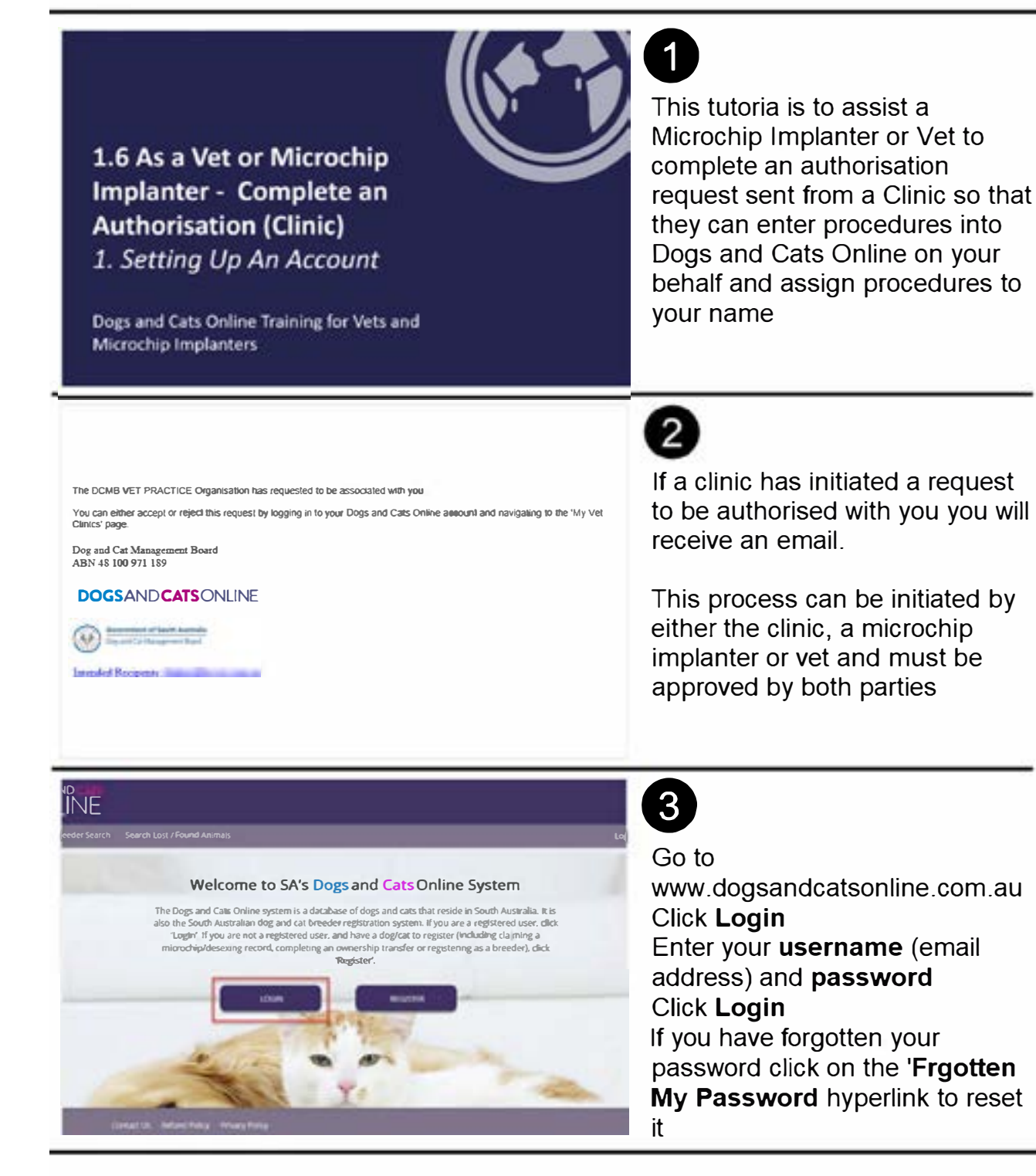

#### 1.6 Microchip Implanter or Vet - Complete Authorisation from a Clinic

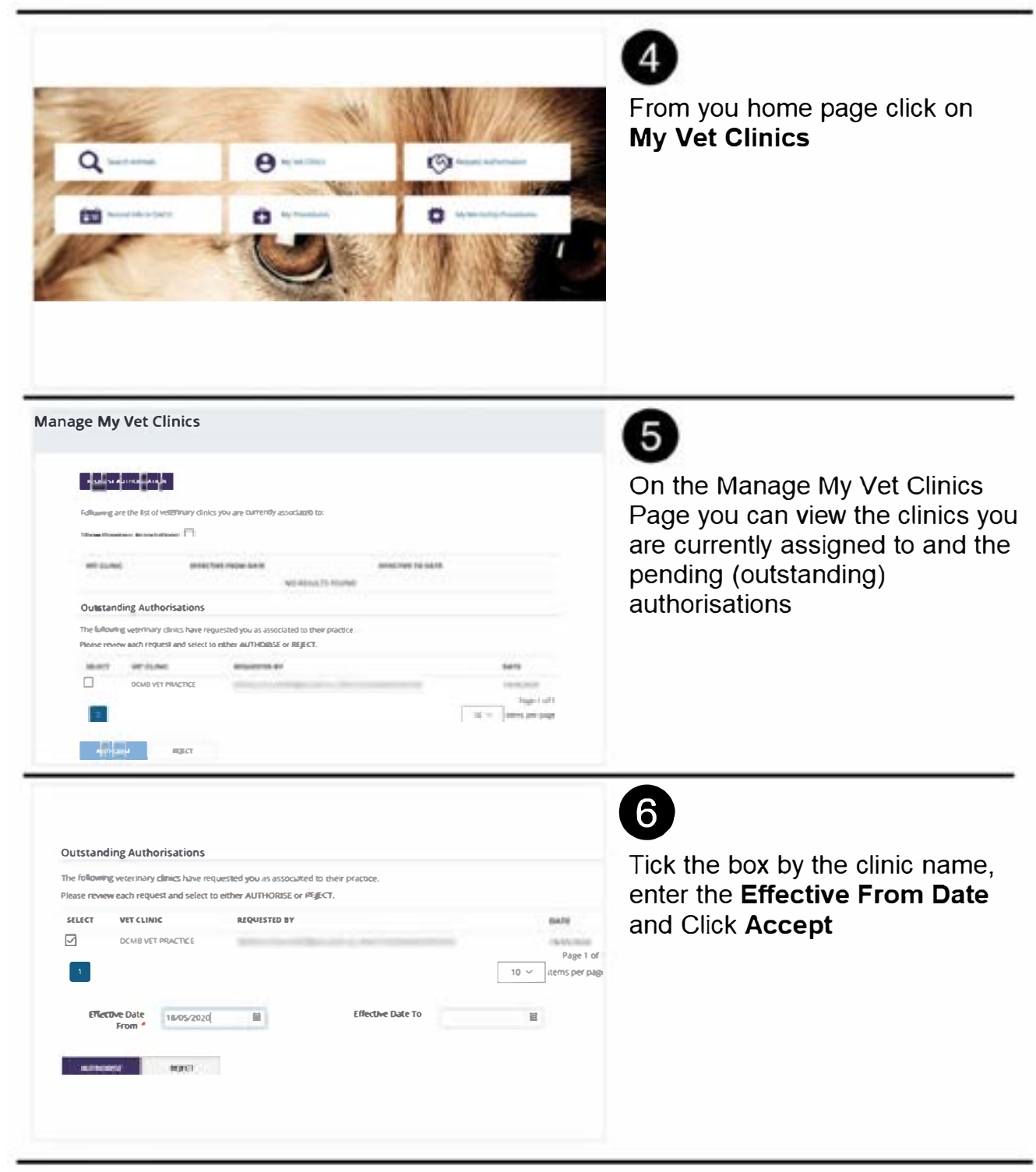

#### 1.6 Microchip Implanter or Vet - Complete Authorisation from a Clinic

| This site<br>Do you wisl                                                                         | says<br>n to authorise the selec              | ted Clinics? | Click <b>OK</b> to proceed                                                                    |
|--------------------------------------------------------------------------------------------------|-----------------------------------------------|--------------|-----------------------------------------------------------------------------------------------|
|                                                                                                  | ОК                                            | Cancel       |                                                                                               |
|                                                                                                  |                                               |              | 8                                                                                             |
|                                                                                                  |                                               |              | the clinic will now be able to ent                                                            |
| ollowing are the list of veters                                                                  | nary clinics you are currently associated to: |              | the clinic will now be able to ent<br>records into DACO and assign<br>procedures to your name |
| ollowing are the list of vetera<br>how Previous Amoriations<br>with theme -<br>DCMB VET PRACTICE | nary clinics you are currently associated to: | UPDATE       | the clinic will now be able to en<br>records into DACO and assign<br>procedures to your name  |

## 1.7 Create a New Practice and Users

1. Setting Up An Account

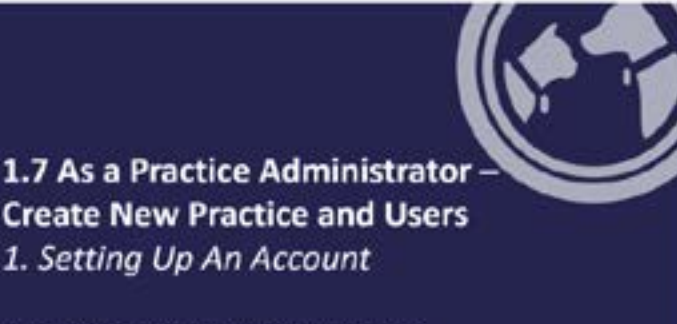

Dogs and Cats Online Training for Vets and Microchip Implanters This user guide is to help a Practice Administrator set up a new clinic and create users on Dogs and Cats Online

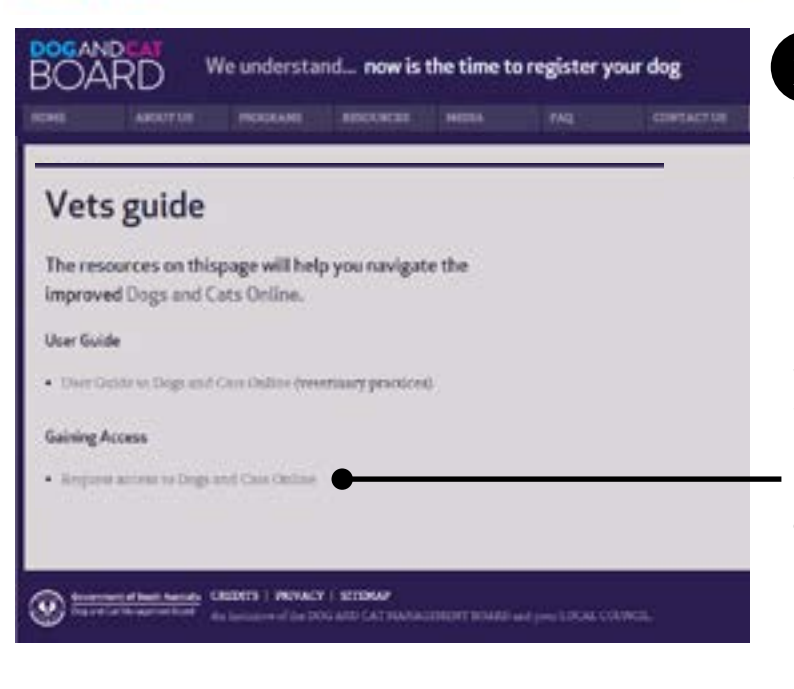

2

1

The Dog and Cat Management Board will require information to create an organisation (clinic) on Dogs and Cats Online. A link requesting a clinic and adminstrator to be created can be found on the Board's <u>Vets guide</u> web page [dogandcatboard.com.au/ vets-guide].

Select the **Request access to Dogs** and **Cats Online** link

## 1.7 Create a New Practice and Users

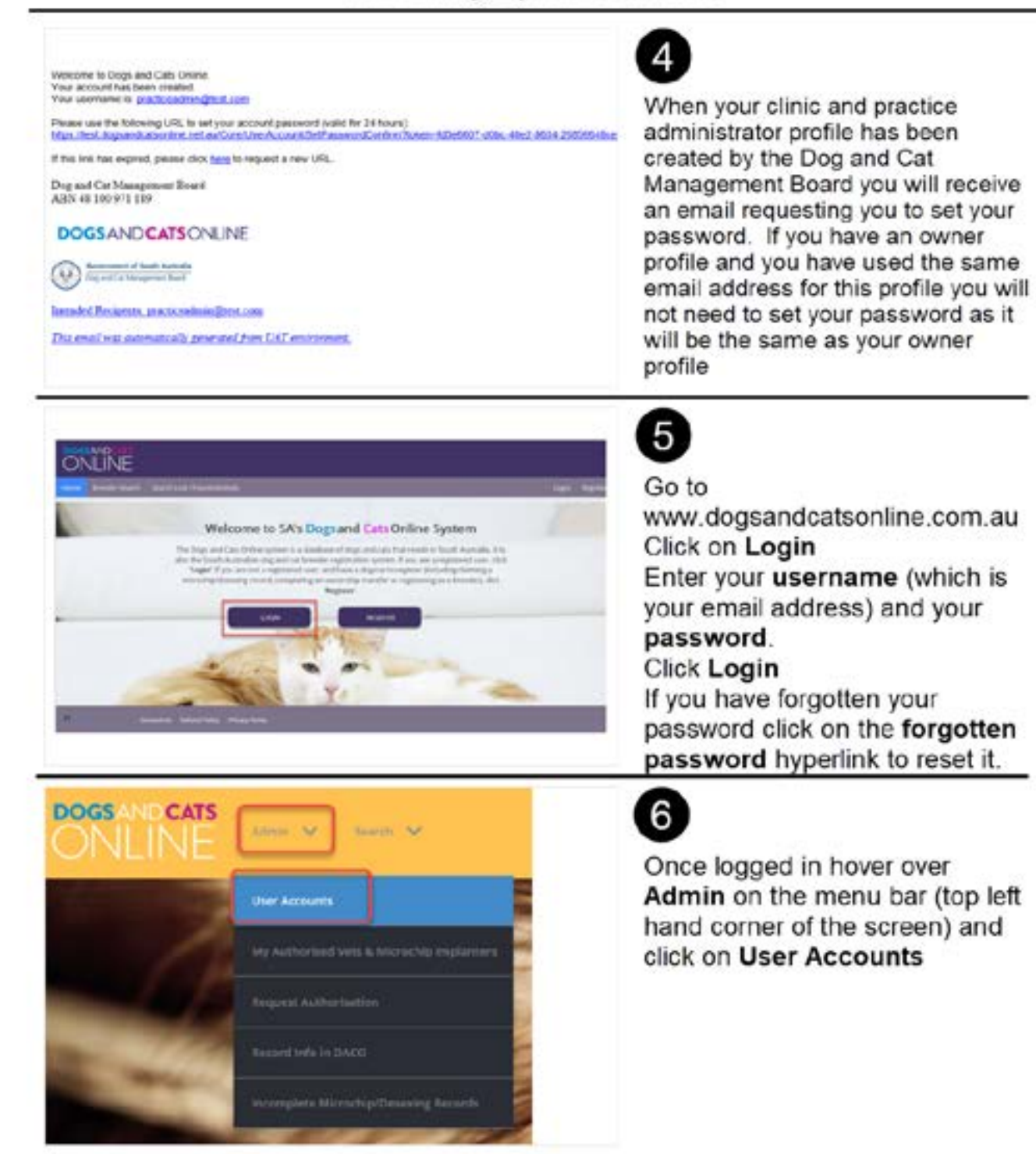

## 1.7 Create a New Practice and Users

| Search Users                                                                                                    | From the Search User page you<br>can search for users you (as<br>practice administrator) have<br>previously created and create a<br>new user by clicking on Add<br>User                                                                                                    |
|----------------------------------------------------------------------------------------------------|----------------------------------------------------------------------------------------------------|
| Add User                                                                                                    | 8<br>There are two types of users<br>profiles for clinics. A Practice<br>Administrator who can request<br>and approve authorisations for<br>vets and microchip implanters,<br>create users profiles, record<br>information and search animals<br>A Practice Staff user can only<br>add records and search (update)<br>animals records |
| This email address is already in use, please LOGIN to proceed.<br>(You can reset your password if you have forgotten).<br>If you require a different user account, select CREATE.<br>If you wish to use a different email address, select BACK.<br>CREATE BACK | 9<br>If you create a user who has<br>used their email address for their<br>owner profile a pop up box will<br>appear notifying you of this. You<br>can either continue with the<br>profile creation by clicking create<br>or amend the user email address<br>by clicking back                                                         |

#### 1.8 Practice Administrator - Deactivate Users

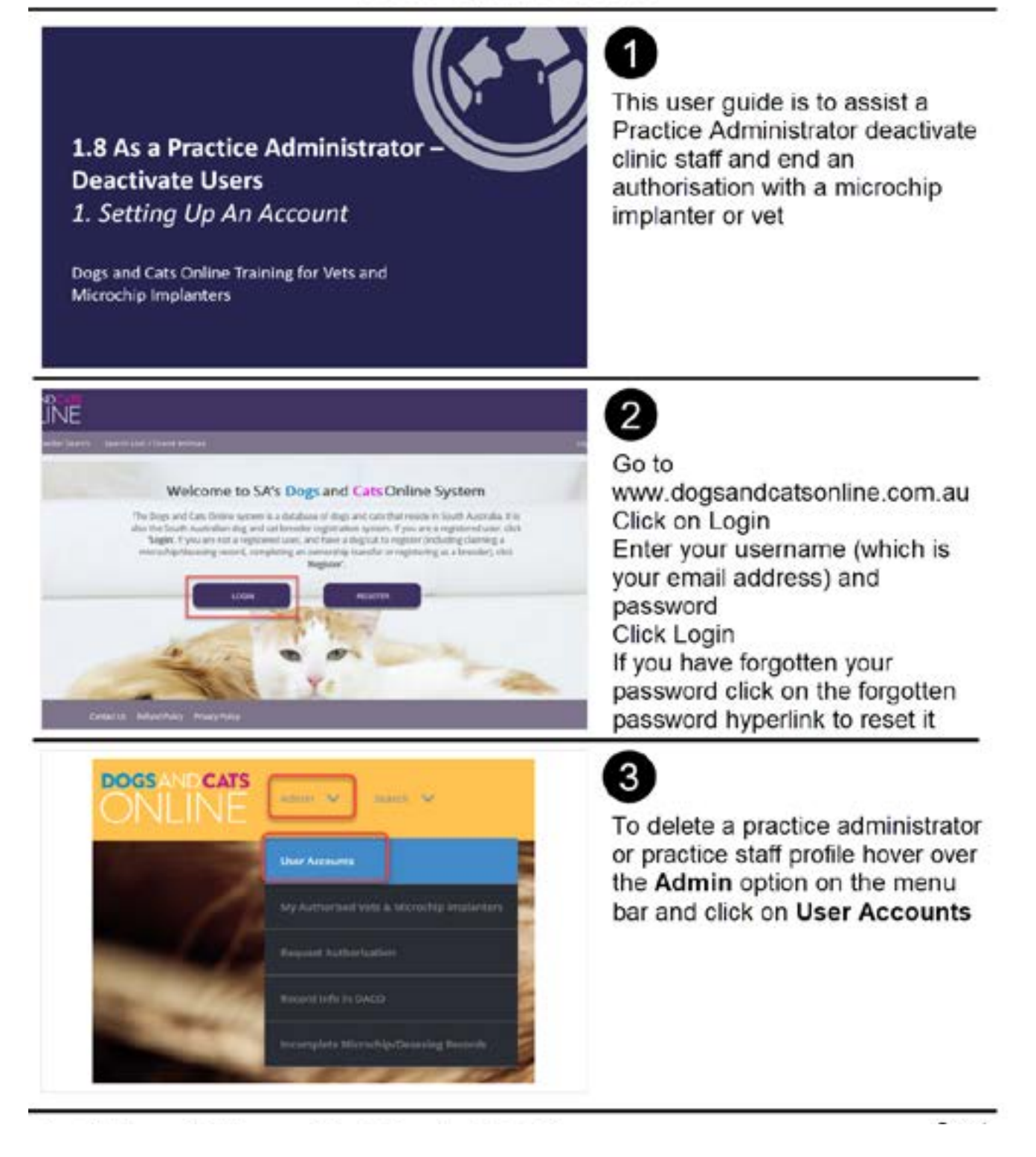

#### **1.8 Practice Administrator - Deactivate Users**

|                                                                                                    |                                                                                                    | •                                                       |
|----------------------------------------------------------------------------------------------------|----------------------------------------------------------------------------------------------------|---------------------------------------------------------|
| earch Users                                                                                                    |                                                                                                    | Enter the user details and click                        |
| where the                                                                                                    | -                                                                                                    | on Search                                               |
| Las Legis Cuer B                                                                                                    |                                                                                                    |                                                         |
|                                                                                                    |                                                                                                    |                                                         |
| KARN KIR                                                                                                    | Alle NGM                                                                                                    | Ê                                                       |
|                                                                                                    |                                                                                                    | 5<br>Click on the Username to open                      |
|                                                                                                    | Becar                                                                                                    | the profile                                             |
| International International Contractions of the International International Internationa<br>International International International International International International International International International International International International Internationa International Internationa International International | Beau<br>New Anta Passa<br>(ACNE Pastar Suff<br>(B v )<br>B                                                                                                    | the profile                                             |
| ANNANAN KAANA KAANANA<br>Marina ang Citopo DOMB of ti                                                                                                    | New And Passed in<br>Incide Rulf                                                                                                    | the profile                                             |
| Maintain User                                                                                                    | ten en en en en en en en en en en en en e                                                                                                    | the profile                                             |
| Maintain User                                                                                                    | New Yorks                                                                                                    | the profile<br>Check the Inactive box and click<br>Save |
| Maintain User                                                                                                    | Note         And         Note         Note         Not         Note         Note         N | the profile<br>Check the Inactive box and click<br>Save |
| Maintain User                                                                                                    | New York Note 1                                                                                                    | the profile                                             |

#### 1.8 Practice Administrator - Deactivate Users

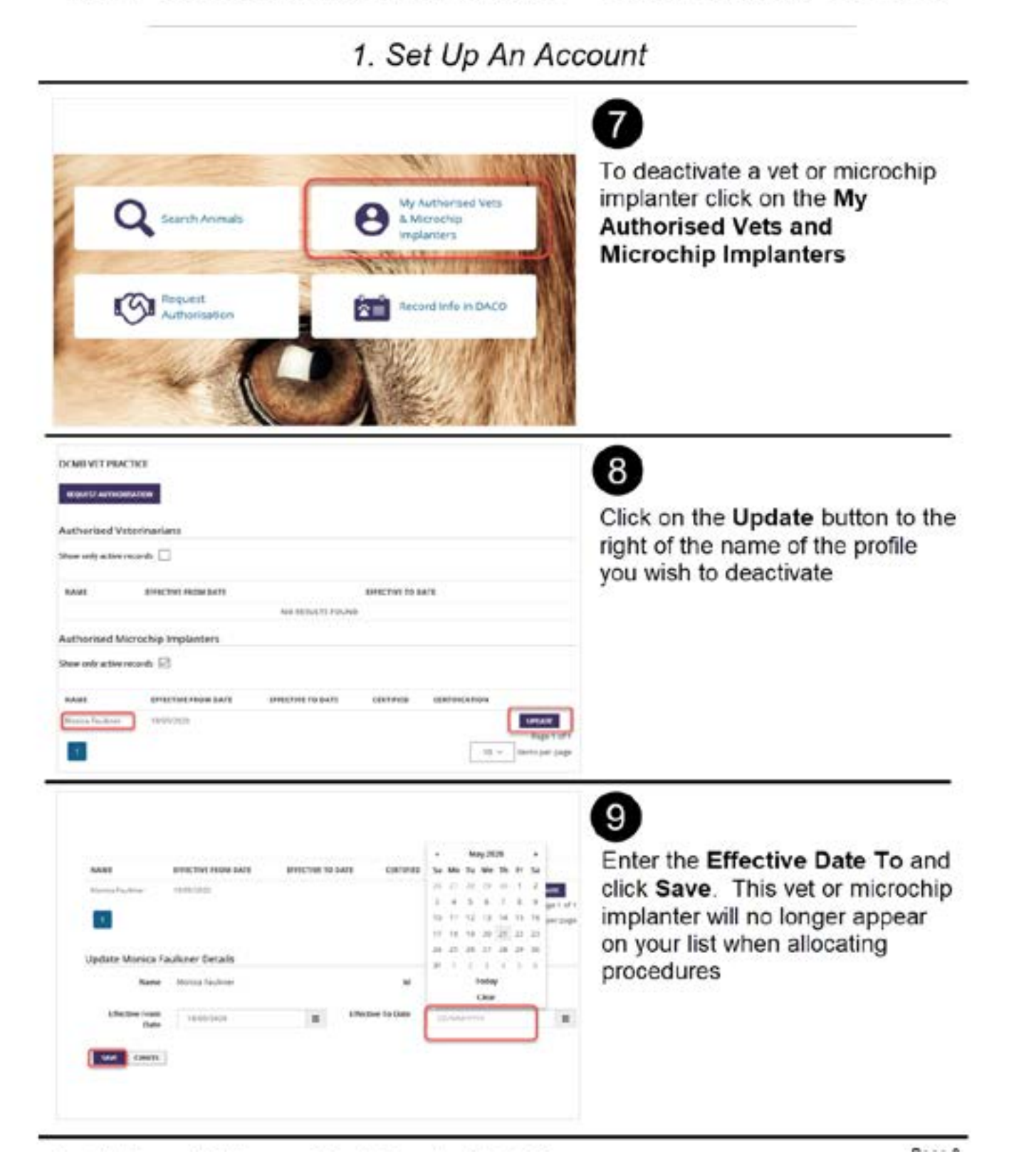

#### 2. Search and Update

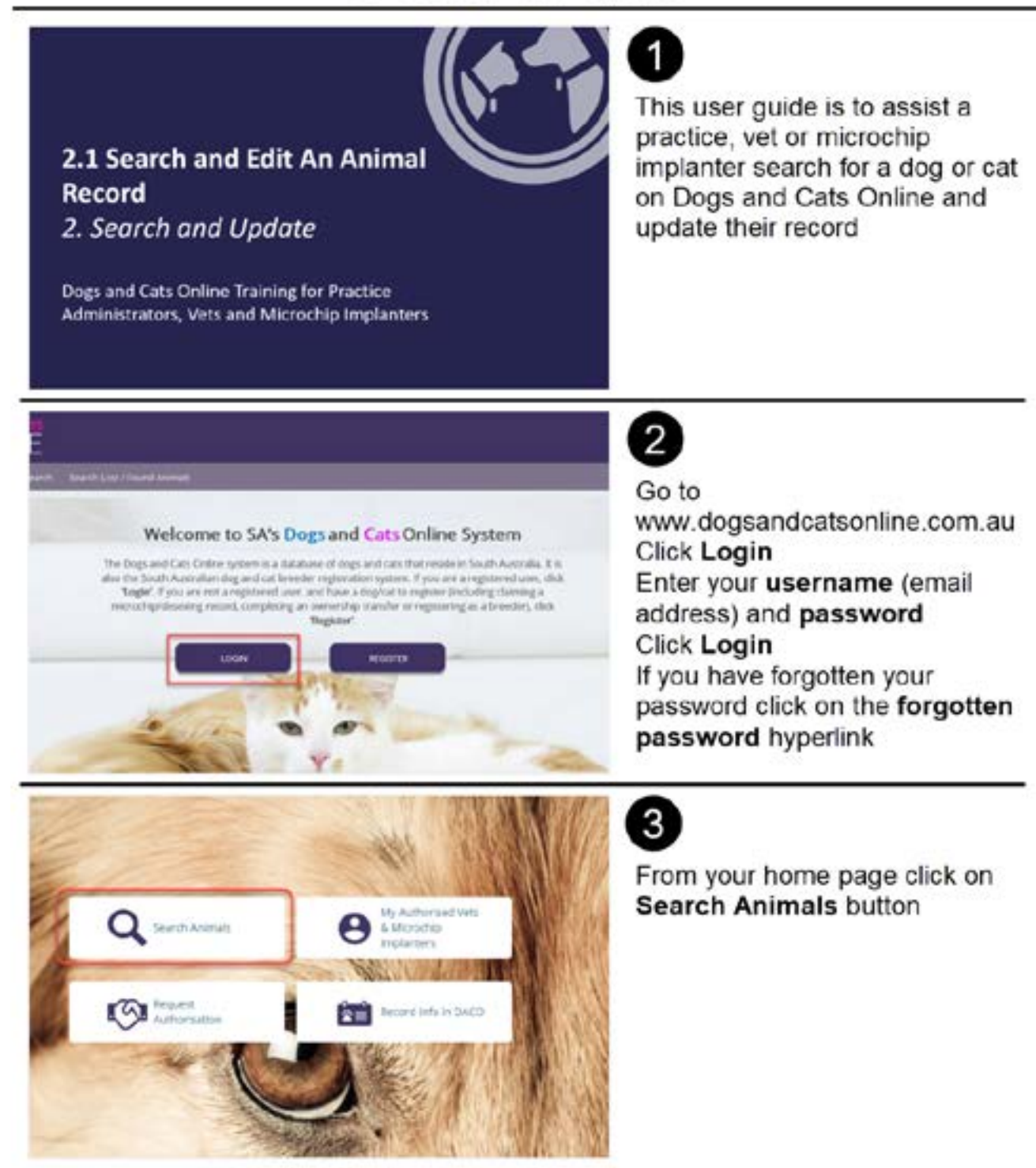

#### 2. Search and Update

|                |              | 4                                                                                                    |
|----------------|--------------|----------------------------------------------------------------------------------------------------|
| Search Animais |              | From the Search Animals<br>page you are presented with<br>basic search fields. If the                                                                 |
|                | Statistics - | animal is already microchipped<br>search by the microchip<br>number.<br>You can open more fields by<br>clicking on the Show Detailed<br>Search button |

|            |                  |   | O M  | O CH | @ Deg | Animal Type            |
|------------|------------------|---|------|------|-------|------------------------|
|            | Owner Survame    |   |      |      |       | Annual Name            |
|            | Suburt           | 0 |      |      |       | Housing Address        |
|            | Microchip Number |   |      |      |       | Registration Number    |
|            | secondary ereel  |   |      |      |       | minary trend           |
|            |                  |   |      |      |       | Simple Printary Colour |
|            | Secondary Exlour |   |      |      |       | Primary Colour         |
| <b>8</b> H | Sender           |   |      |      |       | Annual Status          |
|            |                  |   | 0 10 | 0.94 |       | De-Lesing Status       |
|            |                  |   | - 24 |      |       | Control Order          |

5

When Searching for a record the '%' can be used as a wild card. This is helpful when searching for an address or name. Do not use the address suffix (Road, Street). For example, 1 Main% will show results for 1 Main Street, as well as 1 Main Road. It is essential that owners keep their details up to date so that when you search (using their current information) you are successful and finding their record. Do not be too prescriptive with your search as it is likely you will not find the record. Click search to bring up the results

#### 2. Search and Update

| NAME A | OWNER NAME | PRIMARY SEEED | PRIMARY COLOUR | GENDER | sumumit | COUNCIL                      |
|--------|------------|---------------|----------------|--------|---------|------------------------------|
|        | -          | Shibe Inc.    | (fack          | Penale | CONVICE | MOUNT SARER DISTRICT COUNCIL |
| 1      |            |               |                |        |         |                              |
|        |            |               |                |        |         |                              |
|        |            |               |                |        |         |                              |
|        |            |               |                |        |         |                              |
| 8      |            |               |                |        |         |                              |

Click on the Animal Name to open the record

| Animal Type                | Dog                | Registration<br>Status | RECESTERED                       |
|----------------------------|--------------------|------------------------|----------------------------------|
| Tag Number                 | Lines              | Animal Status          | AT HOME                          |
|                            |                    | in Transfer            | False                            |
| Owner Summa                | ry                 | Owner Council:         | MOUNT BARKER DISTRICT<br>COUNCIL |
| Full Name:                 | MERCA (CONTRACTOR) |                        |                                  |
| Mobile Phone<br>No:        | 44034-0401111      | Home Phone No:         |                                  |
| Animal Details             |                    | Animai Council:        | MOUNT BARKER DISTRICT<br>COUNCIL |
| Name of Animal *           | THEA               | Date Of Birth          | 12182-0118                       |
| Primary Breed              | Shiba mu           | Secondary Breed        |                                  |
| Primary Colour             | Black              | Secondary<br>Colour    | Tan                              |
| Distinguishing<br>Features | (2003) (2003)      | Gender                 | Female                           |

From the update Update Animal Details page you can view the animals **Owner** Summary and Animal Details.

Scroll down to the Procedure section to update the details

| is the animal de-<br>sexed?                          | 🔾 Yes 🔘 No |   |               |         |       |
|------------------------------------------------------|------------|---|---------------|---------|-------|
| Animal is exempt<br>from de-sexing?                  |            |   |               |         |       |
| Is the animal<br>microchipped?                       | Yes O No   |   | Actioned By * | Unknown | • 🔊 🖸 |
| Microchip No *                                       |            | 0 |               |         |       |
| Does your animal<br>have a secondary<br>microchip? * | 🔾 Yes 🛞 No |   |               |         |       |
| Secondary<br>Microchip No *                          |            | 0 |               |         |       |
|                                                      |            |   | ↓ ×           |         |       |
| Animal Status                                        | At Home    | • |               |         |       |

#### 2. Search and Update

#### 8

From here a vet or practice staff can update the desexing information. If the animal was not desexed by you you can select either LOCM or Certificate Provided and enter the Vet that completed the procedure or unknown.

A vet can exempt an animal from desexing for growth reasons (for a period of 18 months) and, if in the opinion of the vet, the procedure would pose undue risk to the animal.

A Practice Staff, Vet or Microchip Implanter can update the Microchip information. For a Microchip Implanter, you can only update this information and assigned it to yourself. All three users can also add a secondary microchip number if implanted.

Both Vets and Practice Staff can update an animal status from At Home to Deceased. By providing this service you are alleviating the emotional trauma this has on some owners. Click Update Details once the updates are completed.

2. Search and Update

|       | Pillut .           | NUMBER                                                                                                    |          | Microchip<br>Number/Desertig/D | *****   |         |   |
|-------|--------------------|----------------------------------------------------------------------------------------------------|----------|--------------------------------|---------|---------|---|
|       | (Decoding)         | distant of the                                                                                                    |          | heighter                       | Telever | ÷       |   |
|       |                    |                                                                                                    |          | Anicard Type                   | Munah   |         |   |
| No.44 | Animal Tree        | Annal Annal Anna |          | -                              |         |         | - |
| And a | 110                |                                                                                                    | distant. | Alash.                         | Anto -  |         | - |
|       |                    |                                                                                                    |          |                                |         |         |   |
| -     | 44666, 7998<br>149 | 10101764710910701                                                                                                    |          | PERSONAL COLUMN                |         | * ***** |   |

microch

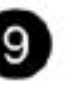

If you search for an animal and it status shows as 'Incomplete' you will not be able to update the record, unless the record was created by yourself/clinic. This means if another clinic created the microchip record you cannot update the desexing status as the owner has not completed the record to their owner profile

#### How to

(

The Dog and Cat Management Board has created flyers for clinics to give to clients informing them how to do this process.

If a clinic enters an owner's email address when recording information in Dogs and Cats Online the owner will also receive an email with instructions. This email sometimes goes to the owners 'junk folder' so please advise them to look there is the say they have not received the email.

Go to dogsandcatsonline.com.au
Select Register
Visual Visual Visu

record as a new owner

cat inicrochip details to be kept updated on dogsandcatsoniine.com.au

'If you don't have internet access or an email address, contact your council for assistance.

\*Select Forgotten your password to set a new one.

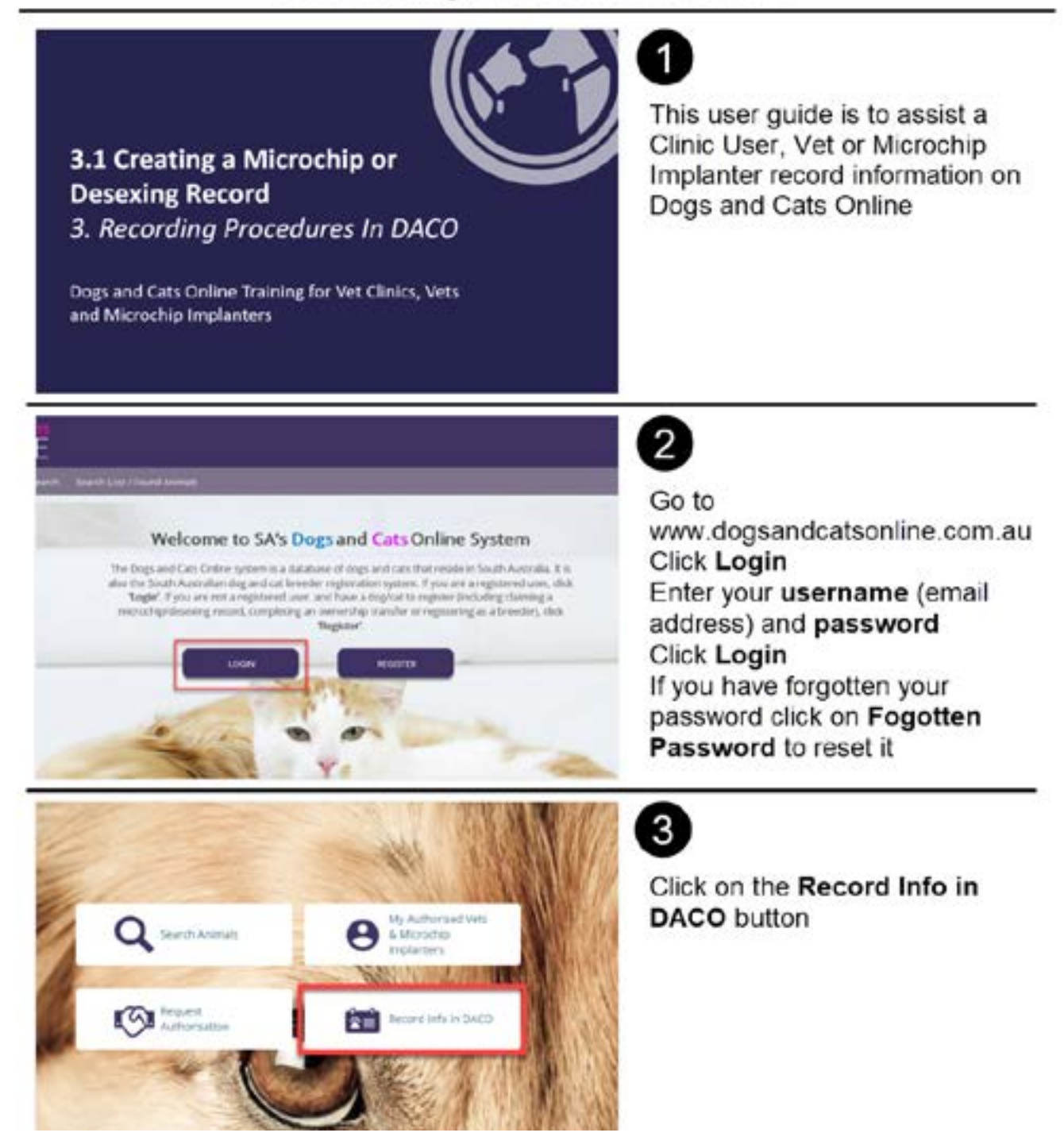

| fina function<br>for approximate<br>for a second second s | It is far used to regime around information one of<br>the<br>MI SURFEY that the information indexes to use an<br>advance process of the time to the time in the<br>surface of the constraint of the time in the<br>surface of the constraint of the time of the<br>surface of the surface of the time of the<br>surface of the surface of the surface of the<br>surface of the surface of the surface of the<br>surface of the surface of the surface of the<br>surface of the surface of the surface of the<br>surface of the surface of the surface of the surface of the<br>surface of the surface of the surface of the surface of the<br>surface of the surface of the surface of the surface of the<br>surface of the surface of the surface of the surface of the<br>surface of the surface of the surface of the surface of the surface of the<br>surface of the surface of the surface | nya anatiwa baawa disebbar<br>mara diseber kabali pasawa<br>manadi<br>@ Saya () Ca<br>() Tao () tao<br>() Tao () tao | noan foo seliyanse<br>wat this footness we | n el Tre Sog per (ar | Enter the type of procedure you<br>are entering, the type of animal<br>it is for, if it for a litter (or not)<br>and, if the council registration<br>number is known. If the dog<br>has a council registration disc it<br>will have a record in DACO. By<br>selecting 'litter' some fields will<br>be pre-populated over multiple<br>records |
|----------------------------------------------------------------------------------------------------|----------------------------------------------------------------------------------------------------|----------------------------------------------------------------------------------------------------|--------------------------------------------|----------------------|----------------------------------------------------------------------------------------------------|
| Do you kno                                                                                                    | w the council tag number?                                                                                                    |                                                                                                    | ۲                                          | Yes () No            | 5                                                                                                    |
|                                                                                                    |                                                                                                    |                                                                                                    |                                            |                      | disc number if it is known and                                                                                                    |
| 200000                                                                                                    | Animal in system - FRITZ                                                                                                    | is this the right a                                                                                                  | nimal?                                     |                      | click Search. If a record is found<br>and the name (of the dogs) is<br>correct click <b>Yes</b> . If the<br>information is different click <b>No</b> .<br>The dog may be wearing the<br>wrong disc. Cat's are not issued<br>council registration discs                                                                                       |
| 200000                                                                                                    | Animal in system - FRITZ                                                                                                    | is this the right a                                                                                                  | nimat?                                     |                      | click Search. If a record is found<br>and the name (of the dogs) is<br>correct click <b>Yes</b> . If the<br>information is different click <b>No</b> .<br>The dog may be wearing the<br>wrong disc. Cat's are not issued<br>council registration discs                                                                                       |
| 200000                                                                                                    | Animal in system - FRITZ                                                                                                    | is this the right a                                                                                                  |                                            |                      | click Search. If a record is found<br>and the name (of the dogs) is<br>correct click <b>Yes</b> . If the<br>information is different click <b>No</b> .<br>The dog may be wearing the<br>wrong disc. Cat's are not issued<br>council registration discs                                                                                       |
| 200000<br>Animal Specifics<br>Name of Animal *                                                                                                    | Animal in system - FRIIZ                                                                                                    | is this the right a NO                                                                                               |                                            | = @                  | click Search. If a record is found<br>and the name (of the dogs) is<br>correct click <b>Yes</b> . If the<br>information is different click <b>No</b> .<br>The dog may be wearing the<br>wrong disc. Cat's are not issued<br>council registration discs                                                                                       |
| 200000<br>Animal Specifics<br>Name of Animal 1<br>Trinury Bread 1                                                                                                    | Animal in system - FRITZ                                                                                                    | is this the right an NO                                                                                              |                                            | = 1                  | click Search. If a record is found<br>and the name (of the dogs) is<br>correct click <b>Yes</b> . If the<br>information is different click <b>No</b> .<br>The dog may be wearing the<br>wrong disc. Cat's are not issued<br>council registration discs                                                                                       |
| 200000<br>Animal Specifics<br>Name of Ammal *<br>Trimey foreal *                                                                                                    | Animal in system - FRIIZ<br>YES                                                                                                    | is this the right a<br>NO<br>Lass of sech *<br>Decordary freed<br>Escondary<br>Lossof                                |                                            | = @<br>•             | click Search. If a record is found<br>and the name (of the dogs) is<br>correct click <b>Yes</b> . If the<br>information is different click <b>No</b> .<br>The dog may be wearing the<br>wrong disc. Cat's are not issued<br>council registration discs                                                                                       |

| Is Deseved *<br>Is the animal<br>microchipped? *<br>Microchip<br>Number * | <ul> <li>♥ Yes</li> <li>○ No</li> <li>♥ Yes</li> <li>○ No</li> </ul> | Actioned By *     Actioned By *     Actioned By *     Re-entar     Microothip     Number * | Unknown<br>LOCM<br>Certificate Provided<br>Je Citigen | Clinic administrators can<br>allocate procedures to any vet<br>who is authorised to the clinic<br>(see tutorials 1.4-1.6 for more<br>information) or select LOCM or<br>Certificate Provided and enter<br>the name of the Vet/Microchip<br>Implanter who completed the<br>procedure                                                 |
|---------------------------------------------------------------------------|----------------------------------------------------------------------|--------------------------------------------------------------------------------------------|-------------------------------------------------------|----------------------------------------------------------------------------------------------------|
| b the animal<br>microchipped) *<br>Microchip<br>Number *                  | Tes O No<br>800112233445566                                          | Actioned By *  <br>Pe-enter<br>Microchip<br>Number * Micro                                 | N<br>CM<br>INSCRIM<br>Initia Earlicher                | A microchip number must be<br>entered into DACO twice to<br>ensure the right number is<br>entered. It cannot be copied and<br>pasted. It is recommended that<br>when entering the number you<br>copy it from the microchip's<br>barcode sticker. A user can use<br>a barcode scanner to enter this<br>information if you have one. |
| Microchip<br>Number # 50                                                  | 0112233645566                                                        | Microchip<br>Number * Microchip<br>Number *                                                | (1344556.)<br>Numbers enternel dis mot                | 9<br>If the user re-enters the<br>microchip number differently a<br>warning message advises the<br>user and you will not be able to<br>save the record. Please make<br>sure great care is taken in<br>entering this information.                                                                                                   |

|                                                  | <b>A</b>                                                                                                    |
|--------------------------------------------------|----------------------------------------------------------------------------------------------------|
| Are you  Yes  No recording this for the breeder? | By adding the breeder details to<br>a record enables the breeder to<br>easily transfer the animal to the<br>new owner without being                                                                                                    |
| Is the Breeder a<br>Registered<br>Breeder? *     | charged registration fees. If you<br>select no to recording to the<br>breeder a red warning message<br>will appear. This is just<br>information and will not prevent<br>the record from being saved                                                                                                    |
|                                                  | 1                                                                                                    |
| Is the Breeder a<br>Registered<br>Breeder? *     | If you select <b>No</b> to the question<br>of is the breeder registered (with<br>the Dog and Cat Management<br>Board) a warning message will<br>appear. This is just information<br>and will not prevent you from<br>saving the record. Please enter<br>the name of the breeder for the<br>Dog and Cat Managements<br>Board reference |
|                                                  | 12                                                                                                    |
| Is the Breeder a<br>Registered<br>Breeder? *     | If the breeder is registered and<br>the details are known click <b>Yes</b><br>to this question and then click<br><b>Search</b>                                                                                                    |
| Membership<br>Number *                           |                                                                                                    |
|                                                  |                                                                                                    |

| Search Breeder<br>Gwrei Name<br>Busineis<br>Name<br>Suburb<br>Automad<br>Assoc | Dop 34                                          | equite to  | Owiei<br>Isrrame<br>Brooder<br>pitration<br>Number<br>Flo Date                                                                  |                                                                                                    | Enter the information provided<br>by the breeder. If searching by<br>name just enter the surname.<br>All breeders have a Breeder<br>Registration Number (BRN)<br>starting with DACO. Do not be                             |
|--------------------------------------------------------------------------------|-------------------------------------------------|------------|----------------------------------------------------------------------------------------------------|----------------------------------------------------------------------------------------------------|----------------------------------------------------------------------------------------------------|
| Saca E                                                                         | Australia<br>Governing Council of t<br>Kancy SA | tw Cat     |                                                                                                    |                                                                                                    | too perscriptive when entering<br>information. Click Search to find<br>the breeder                                                                                                    |
| Verses haves                                                                   | 2 8 9 10                                        | NUTRE OF A | AVTHORME ALLOC. (<br>Digs 5A<br>Digs 5A<br>Digs 5A<br>Digs 5A<br>Digs 5A<br>Digs 5A<br>Digs 5A<br>Digs 5A<br>Digs 5A<br>Digs 5A | ) EMPERTION<br>30000000<br>30000000<br>30000000<br>30000000<br>30000000<br>30000000<br>30000000<br>30000000<br>30000000<br>30000000<br>30000000<br>30000000<br>30000000<br>30000000<br>300000000 | Click on the tick box to select<br>the breeder information and click<br>the Accept button                                                                                                    |
| Owner Details<br>Given Names *<br>Contact Number                               | Fred                                            | 19         | Suma                                                                                                    | me • Jones                                                                                                    | By searching and selecting a breeder the owner details will be pre populated. If you are recording this for an owner (not a breeder) these fields will need to be entered manually. Fields with an asterisk are mandatory. |

| Contract Destrolle                                                                                                    | 16                                                                                                    |
|----------------------------------------------------------------------------------------------------|----------------------------------------------------------------------------------------------------|
| Tells *     tell       Gener Names *     Find       Gener Names *     Find       Final Matters     Terrespondent Context       Prive     Matters       Alternale     Final Notifies       Representer     Final Notifies       Prive     Final Notifies       Prive     Final Notifies       Prive     Final Notifies       Prive     Final Notifies       Prive     Final Notifies       Prive     Final Notifies       Prive     Final Notifies       Prive     Final Notifies       Prive     Final Notifies       Prive     Final Notifies       Prive     Final Notifies       Prive     Final Notifies       Prive     Final Notifies | IMPORTANT: Whilst it is not a<br>mandatory field, when entering<br>owner details please enter an<br>email as this will prompt DACO<br>to send an email to the owner<br>advising them to complete the<br>microchip record to their name.<br>Click Save                                                                                                    |
| Warning ×<br>Australian microchip numbers are typically 15 digits, you may wish to re-<br>check the microchip number to ensure you have entered it correctly.                                                                                                    | All Australian microchips should<br>be 15 digits. If the microchip<br>number you have entered is not<br>15 digits you will receive a<br>warning advising you of this.<br>You can fix the number you have<br>entered by clicking on <b>Fix</b> or if<br>the microchip is not 15 digits<br>click <b>Non-Standard Microchip</b><br><b>Number</b> to proceed |
| How to<br>complete a microchip<br>record as a new owner<br>Go to dogsandcatsonline.com.au<br>2 Select Register '<br>2 Evold He to Register my new animal<br>3 Enter Microchip number and your Sumere<br>4 Ensure your dataits are correct<br>5 Ensure animal details are correct<br>6 Complete registration                                                                                                    | The Dog and Cat Management<br>Board has created flyers for<br>clinics to give clients informing<br>them how to complete a<br>microchip record (into their<br>name). You can order flyers by<br>emailing dcmb@sa.gov.au                                                                                                    |